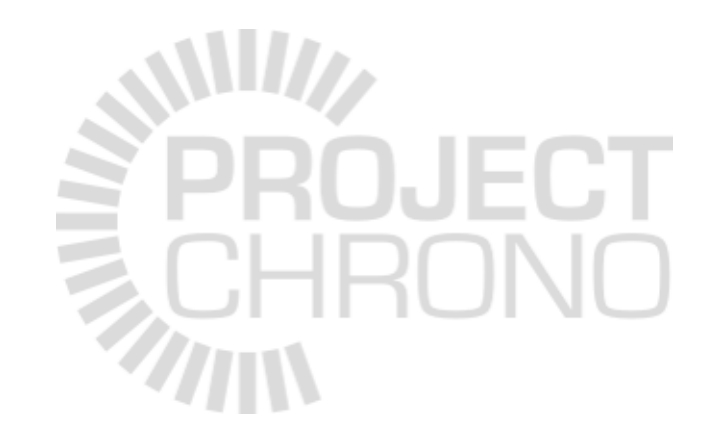

# **Chrono Visualization**

#### Run-time and off-line visualization support

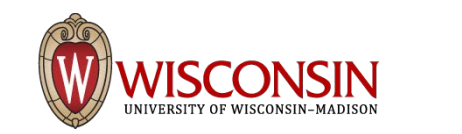

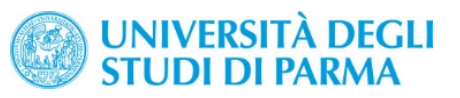

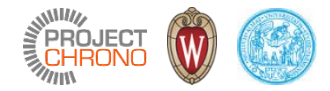

### Chrono visualization assets

#### Visualization assets

ChAsset ChVisualization ChSphereShape ChCylinderShape ChBoxShape

- An arbitrary number of visualization assets can be attached to a body
- The position and rotation are defined respect to REF frame
- Visualization assets are used by postprocessing systems and by the realtime 3D interfaces

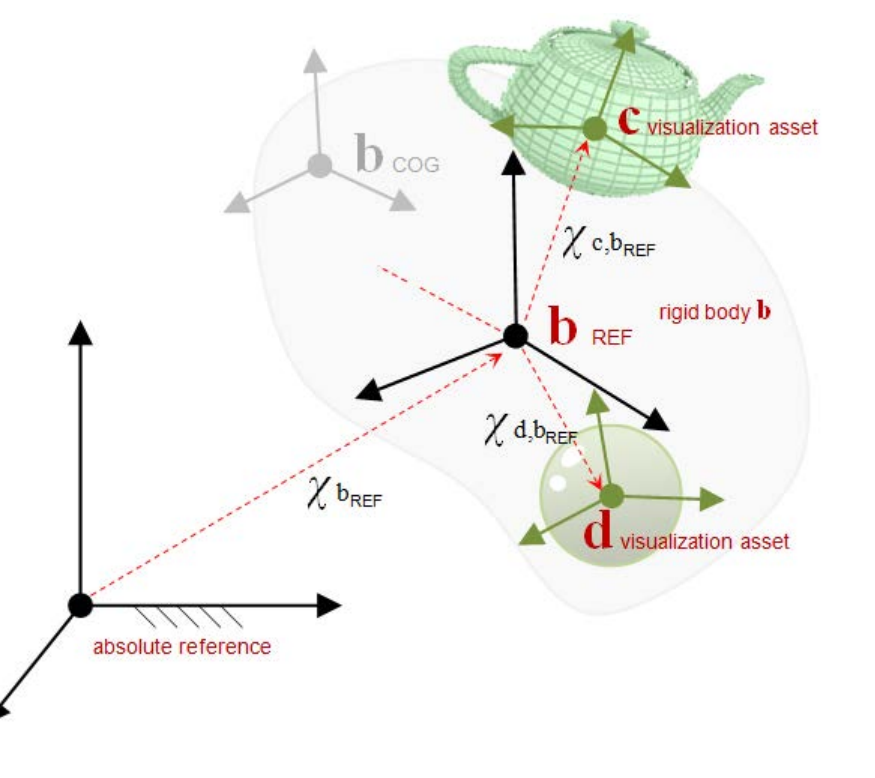

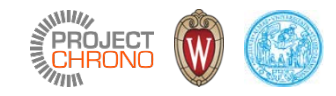

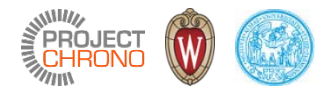

## Visualization assets – construction (1/2)

• Example: add a box

```
auto box = std::make_shared<ChBoxShape>();
box->GetBoxGeometry().Pos = ChVector<>(0,-1,0);
box->GetBoxGeometry().Size = ChVector<>(10,0.5,10);
body->AddAsset(box);
```

• Example: add a texture

```
auto texture = std::make_shared<ChTexture>();
texture->SetTextureFilename(GetChronoDataFile("bluwhite.png"));
body->AddAsset(texture);
```

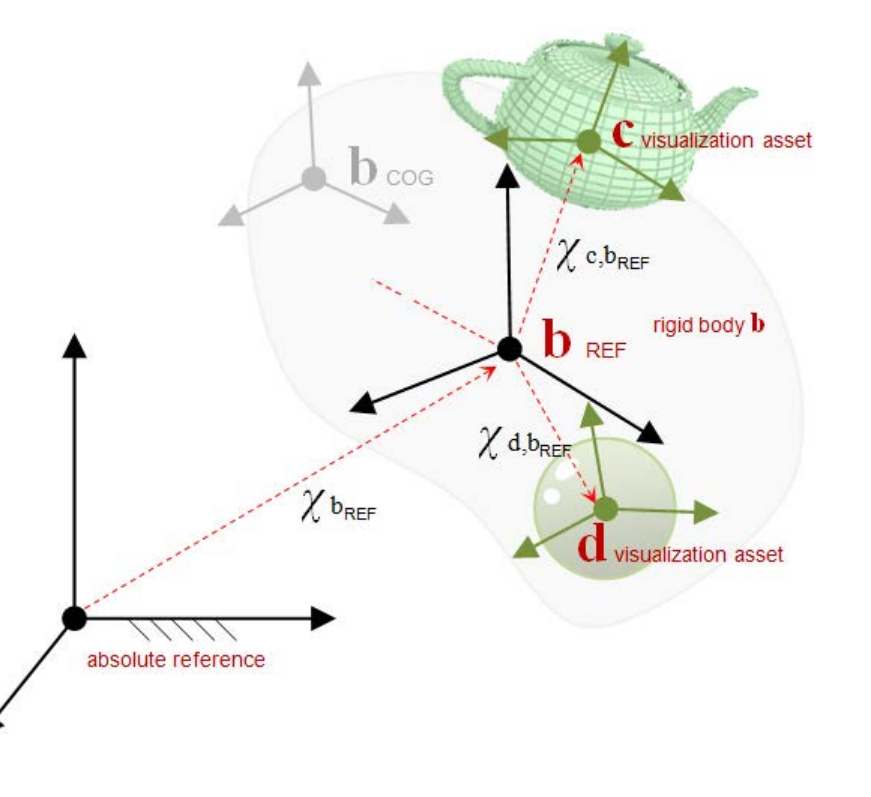

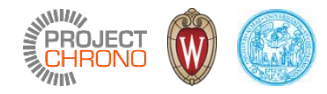

### Visualization assets – construction (2/2)

• Example: add a mesh (reference to a Wavefront OBJ file)

```
auto meshfile = std::make_shared<ChObjShapeFile>();
meshfile->SetFilename("forklift_body.obj");
body->AddAsset(meshfile);
```

• Example:

```
auto mesh = std::make_shared<ChTriangleMeshShape>();
mesh->GetMesh()->LoadWavefrontMesh("forklift_body.obj");
body->AddAsset(mesh);
```

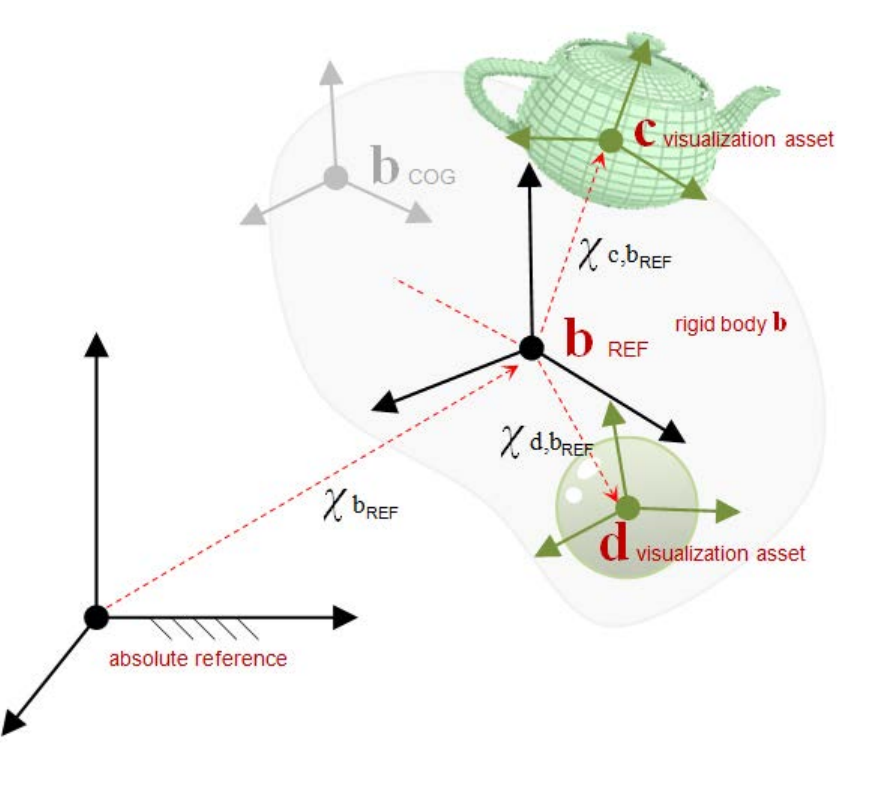

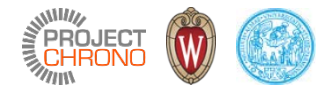

## Run-time visualization with Irrlicht

Chrono::Irrlicht module

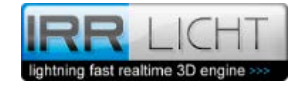

### Irrlicht visualization

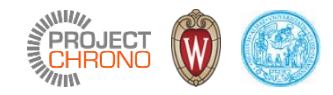

- Enable the IRRLICHT module in CMake when configuring Chrono.
- This module uses the Irrlicht3D library for showing objects in real-time interactive views.
- Most demos in Chrono use this visualization system.

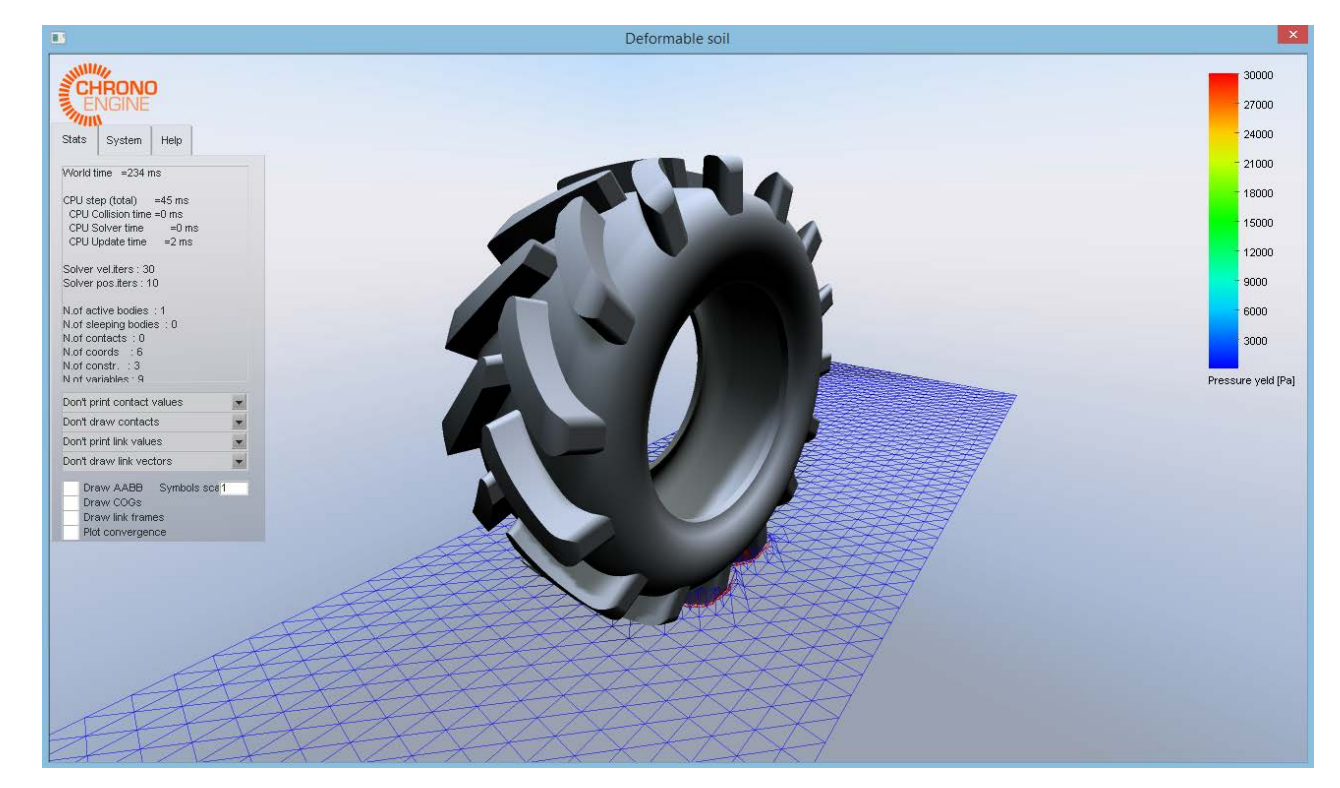

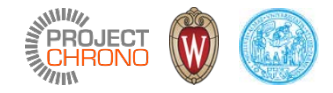

#### Irrlicht visualization

- An Irrlicht application object must be created
- Lights and camera must be added

```
// Create a Chrono::Engine physical system
ChSystemNSC my_system;
```

• • •

#### // Create the Irrlicht visualization

| ChIrrApp application(&my_system,          | // physical system                     |
|-------------------------------------------|----------------------------------------|
| L"Deformable soil and deformable tire",   | // title                               |
| core::dimension2d <u32>(1280, 720),</u32> | // window size                         |
| false,                                    | <pre>// full screen?</pre>             |
| true,                                     | <pre>// support stencil shadows?</pre> |
| true);                                    | <pre>// antialiansing?</pre>           |

## Visualization of Chrono objects

To be visualized by Irrlicht, Chrono objects must contain some visualization assets (sphere, boxes, meshes), **plus a ChIrrNodeAssset asset**; it is like 'flagging it' for Irrlicht. If you forget this, object will be simulated but will remain INVISIBLE.

This can be done quickly with shortcuts:

• After all asset creation in all bodies, do:

```
application.AssetBindAll();
application.AssetUpdateAll();
```

• Alternatively, you can attach the ChIrrNodeAsset to single bodies via:

```
application.AssetBind(body);
application.AssetUpdate(body);
```

(This is useful especially when you are continuously creating objects, ex. in a waterfall of particles, because you can call AssetBind**All**() only once).

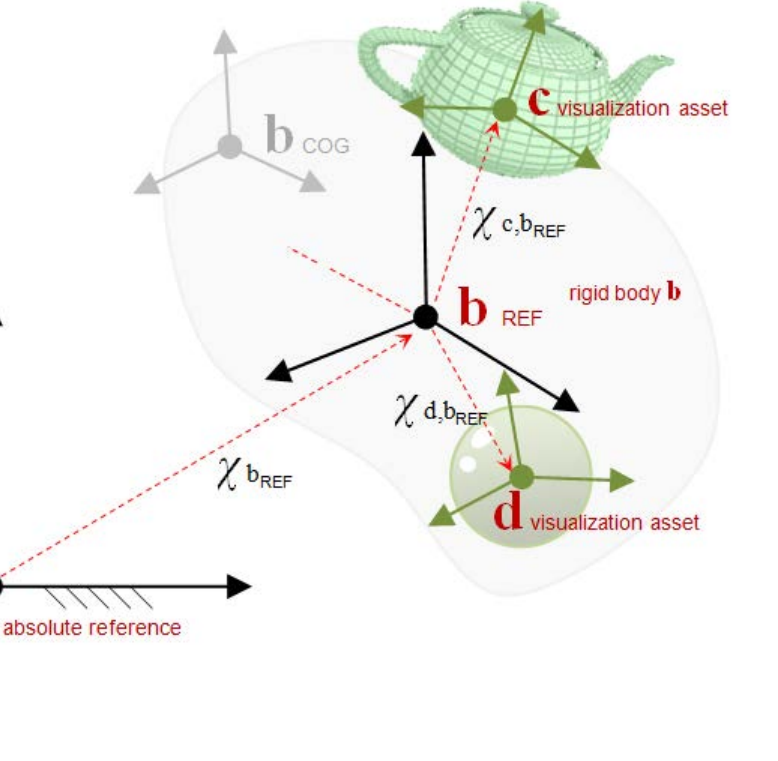

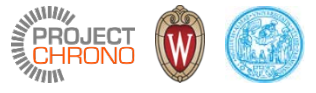

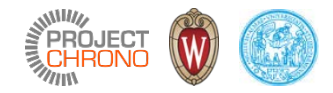

## Soft shadow casting

• If you want optional soft-shadow-casting:

#### A) use AddLightWithShadow():

#### B) after creating all objects, enable soft-shadow-casting with:

application.AssetBindAll(); application.AssetUpdateAll(); application.AddShadowAll();

• Note: soft-shadow-casting may slow down 3D refresh

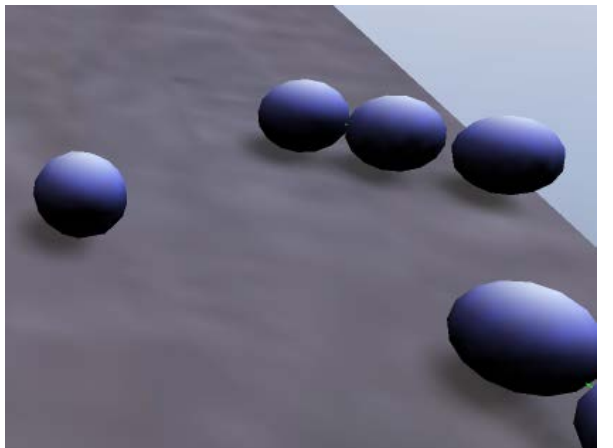

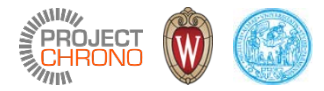

#### Irrlicht view GUI

The base ChIrrApp provides some basic GUI:

- Press «i» to open this diagnostic window
- Use mouse LMB and RMB to rotate-pan the view
- Use mouse wheel to zoom
- Press «space» to start-stop the simulation
- Press «p» to advance one step a time
- Press «print screen» to activate video capture
- Etc. (see Help tab in panel)

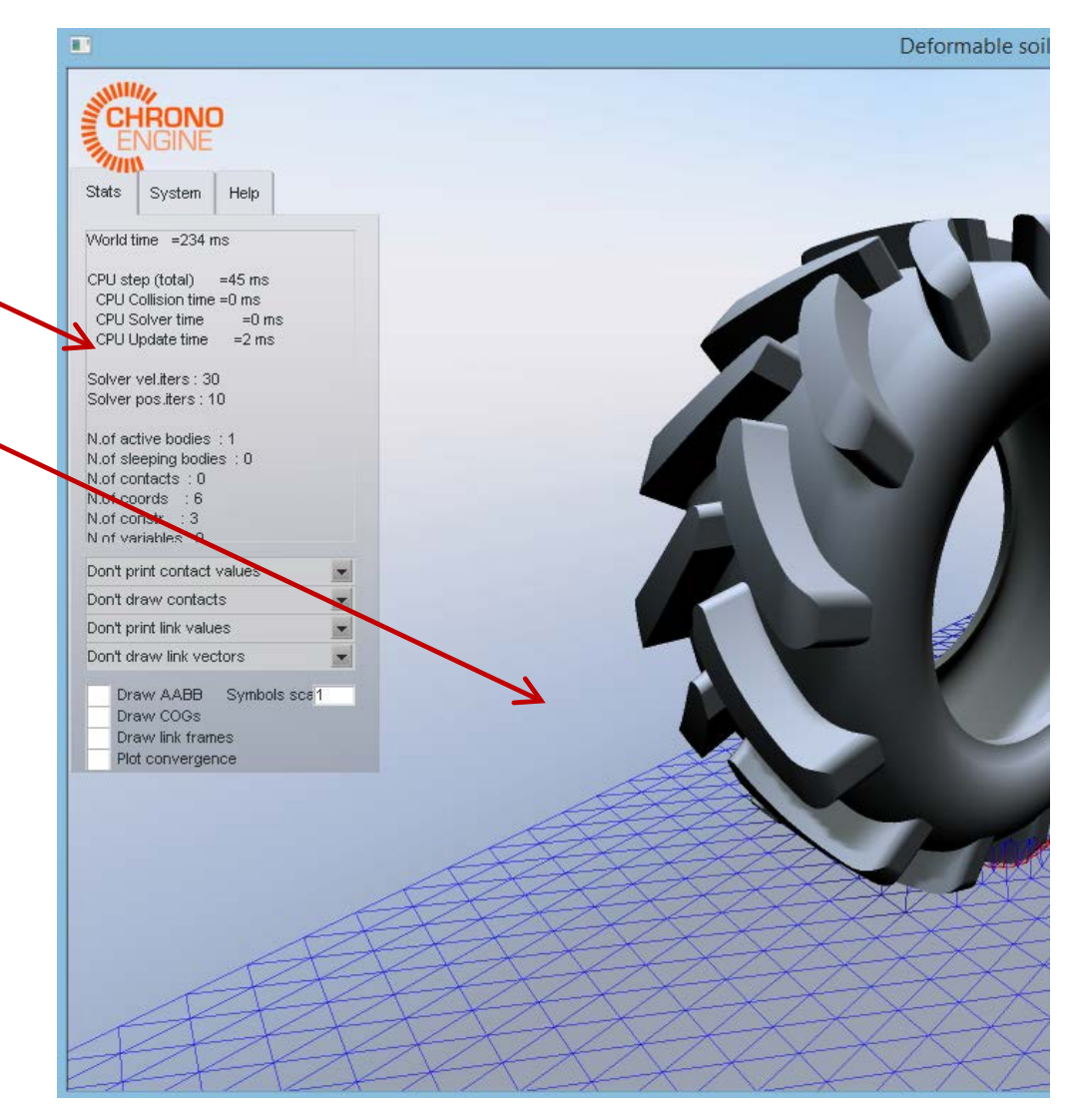

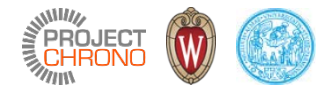

## Run-time visualization with OpenGL

Chrono::OpenGL module

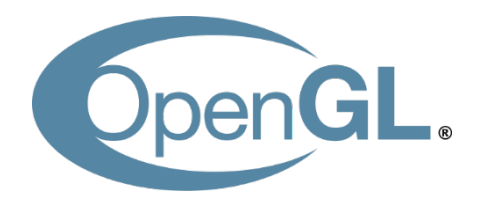

## **OpenGL** visualization

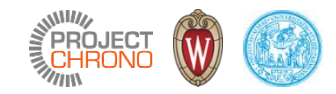

- Enable the OpenGL module in CMake when configuring Chrono.
- Dependencies: GLFW (window inputs and events), GLEW, GLM (math).
- This module uses the OpenGL library for rendering objects in real-time interactive views.
- Limited support of assets (e.g. no FEA meshes)
- Taylored for efficient rendering of large scenes simulated with Chrono::Parallel

|                                                                                                    | HMMWV                                                  | - • ×                                                                                                    |
|----------------------------------------------------------------------------------------------------|--------------------------------------------------------|----------------------------------------------------------------------------------------------------|
| TIME: 0.553600   0.000200<br>Camera Pos : [-0.012675, -5.131073,<br>Camera Look: [-0.265843, -4.163841,<br>Camera Up : [0.000000, 0.000000, 1 | Press h for help<br>0.923212]<br>0.904014]<br>.000000] | MODEL INFOBODIES0019AABB0005CONTACTS0004BILATERALS0104                                                                              |
|                                                                                                    |                                                        | SOLVER INFO<br>ITERS 0134<br>RESIDUAL 0.000019<br>CORRECT 0.000000                                                                  |
|                                                                                                    |                                                        | TIMING INFO                                                                                                    |
|                                                                                                    | atthen.                                                | BROAD 0.000159                                                                                                    |
|                                                                                                    |                                                        | SOLVE 0.001091                                                                                                    |
|                                                                                                    |                                                        | UPDATE 0.000436                                                                                                    |
|                                                                                                    |                                                        | RENDER INFO           GEOMETRY 0.000206           TEXT         0.000093           TOTAL         0.000322           FPS         3091 |

## Using Chrono::OpenGL with Chrono

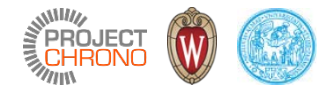

```
#include "chrono_opengl/ChOpenGLWindow.h"
opengl::ChOpenGLWindow& gl_window = opengl::ChOpenGLWindow::getInstance();
gl_window.Initialize(1280, 720, "mixerDVI", &msystem);
gl_window.SetCamera(ChVector<>(0, -10, 0), ChVector<>(0, 0, 0), ChVector<>(0, 0, 1));
while (true) {
    if (gl_window.Active()) {
      gl_window.DoStepDynamics(time_step);
      gl_window.Render();
    } else {
      break;
    }
}
```

```
#include "chrono_opengl/ChOpenGLWindow.h"
opengl::ChOpenGLWindow& gl_window = opengl::ChOpenGLWindow::getInstance();
gl_window.Initialize(1280, 720, "mixerDVI", &msystem);
gl_window.SetCamera(ChVector<>(0, -10, 0), ChVector<>(0, 0, 0), ChVector<>(0, 0, 1));
```

```
gl_window.StartDrawLoop(time_step);
```

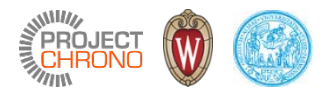

### Solid rendering

| III mixerDEM                                                                                                    | - 🗆 ×           |
|----------------------------------------------------------------------------------------------------|-----------------|
| TIME: 0.808700 [0.000100] Pr<br>CAM POS [7.00000, -7.00000, 8.00000]<br>CAM EYE [6.45003, -6.45003, 7.37146]<br>CAM UPV [0.00000, 0.00000, 1.00000]                                                                                                    | ress h for help |
| MODEL INFO<br>BODIES R,F 1683, 0000<br>AABB 1687<br>CONTACTS 0643<br>BILATERALS 0006<br>SOLVER INFO                                                                                                    |                 |
| ITERS 0002<br>RESIDUAL 0.000000<br>CORRECT 0.000000                                                                                                    |                 |
| COLLESION FLORE CONTROL CONTROL CONTRO |                 |
| TIMING IMED         Operation           STEP         0.005829         0.002611           BR0AD         0.002611         0.002612           NARROW         00000051         0.002000           SUPVE         0.001405           UPDATE         0.001460                                                                                                    |                 |
| RENDER INFO       0       0       0       0       0       0       0       0       0       0       0       0       0       0       0       0       0       0       0       0       0       0       0       0       0       0       0       0       0       0       0       0       0       0       0       0       0       0       0       0       0       0       0       0       0       0       0       0       0       0       0       0       0       0       0       0       0       0       0       0       0       0       0       0       0       0       0       0       0       0       0       0       0       0       0       0       0       0       0       0       0       0       0       0       0       0       0       0       0       0       0       0       0       0       0       0       0       0       0       0       0       0       0       0       0       0       0       0       0       0       0       0       0       0       0       0       0 <td< td=""><td></td></td<>                                                                                                    |                 |

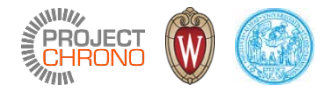

## Wireframe rendering

| TIME: 1.026200 [0.000100] Press h for help<br>CAM POS [7.000007.00000. 8.00000]                                                                                                    |  |
|----------------------------------------------------------------------------------------------------|--|
| CAM EYE [6.45003, -6.45003, 7.37146]<br>CAM UPV [0.00000, 0.00000, 1.00000]                                                                                                    |  |
| MODEL INFO         BODIES R,F 1683, 0000         AABB         1687         CONTACTS         SOLVER INFO         ITERS         O002         RESIDUAL 0.000000         CORRECT         COLLISION-IRFO         DIMS         IAO, 10, 100         SIZE         (0+490,2000.40261, 6.37592)         R:         1573-B:         0.002567         NABROW         0.00292         BROAD         0.00293 |  |
| SOLVE 0.002026<br>UPDATE 0.001194                                                                                                    |  |
| GEOMETRY 0.001603<br>TEXT 0.000181<br>TOTAL 0.001810<br>FPS 0528                                                                                                    |  |

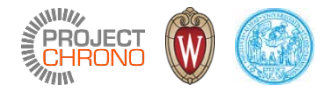

## Point-cloud rendering

| III mixerDEM                                                                                                    | _ | × |
|----------------------------------------------------------------------------------------------------|---|---|
| TIME: 1.218000 [0.000100] Press h for help<br>CAM POS [7.00000, -7.00000, 8.00000]<br>CAM EYE [6.45003, -6.45003, 7.37146]<br>CAM UPV [0.00000, 0.00000, 1.00000] |   |   |
| MODEL INFO<br>BODIES R,F 1683, 0000<br>AABB 1687<br>CONTACTS 1611<br>BILATERALS 0006                                                                              |   |   |
| SOLVER INFO<br>ITERS 0002<br>RESIDUAL 0.000000<br>CORRECT 0.000000                                                                                                |   |   |
| COLLISION INFO<br>DIMS [10,10,10]<br>SIZE [0.49020,0.34732,4.42068]                                                                                               |   |   |
| R: 1611 B: 0 F: 0<br>TIMING INFO<br>STEP 0.008365<br>BROAD 0.002392<br>NARROW 0.000468<br>SOLVE 0.002210<br>UPDATE 0.003282                                       |   |   |
| RENDER INFO         GEOMETRY 0.000357         TEXT       0.000185         TOTAL       0.000556         FPS       2192                                             |   |   |

#### **OpenGL view GUI**

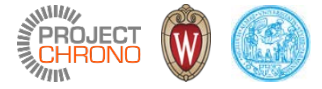

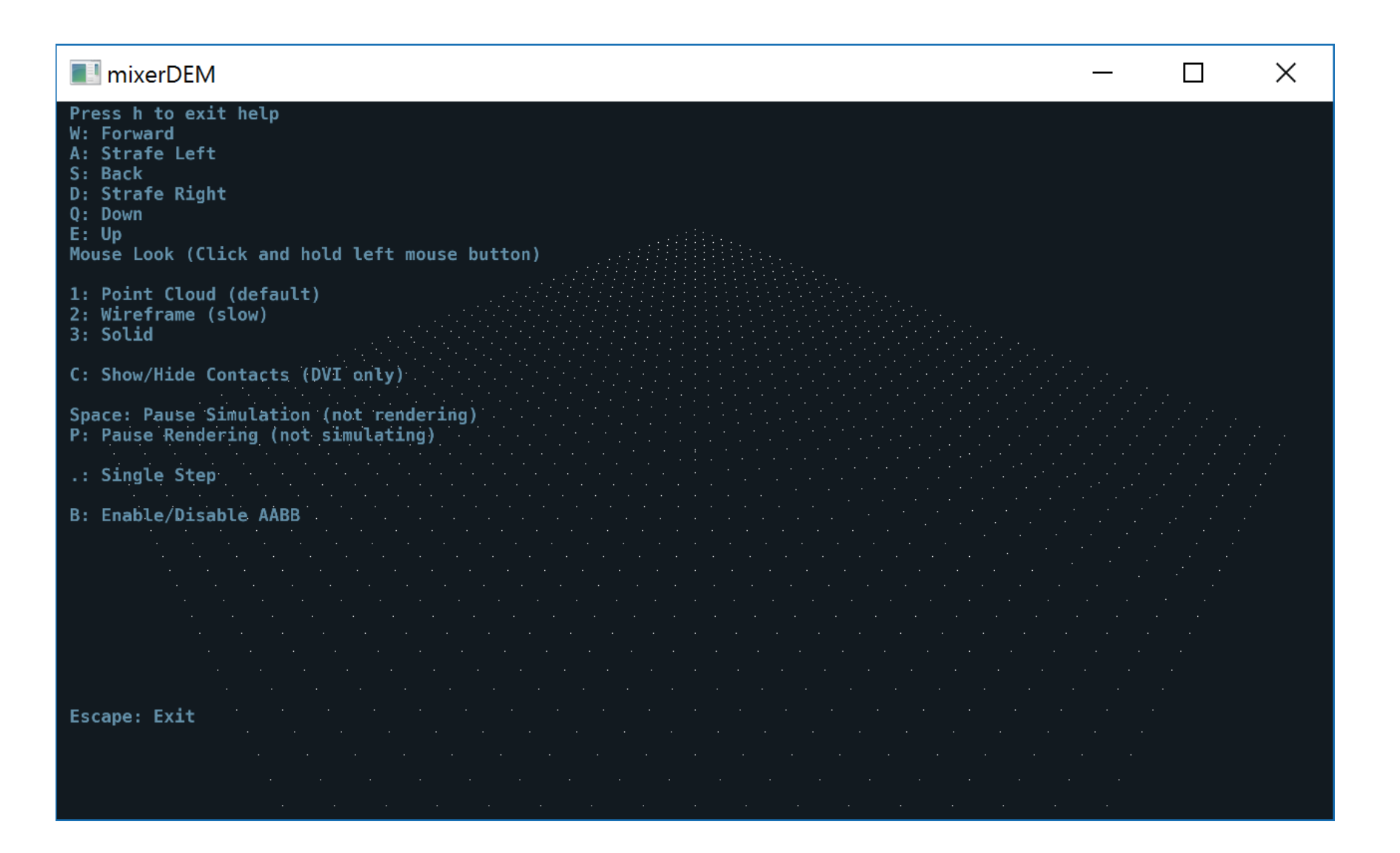

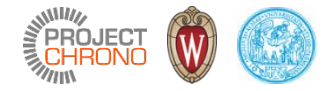

## Post processing with Gnuplot

Chrono::Postprocess module and Gnuplot support

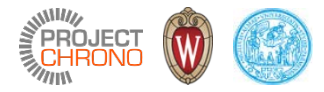

## **GNUplot** interface

- Enable POSTPROCESSING module in CMake when you configure Chrono, and compile it.
- GNUplot must be installed on your computer
- The ChGnuPlot class can be used to generate GNUplot scripts from Chrono
- The ChGnuPlot class can be used to directly call GNUplot from Chrono
- Also used to generate .EPS vector plots

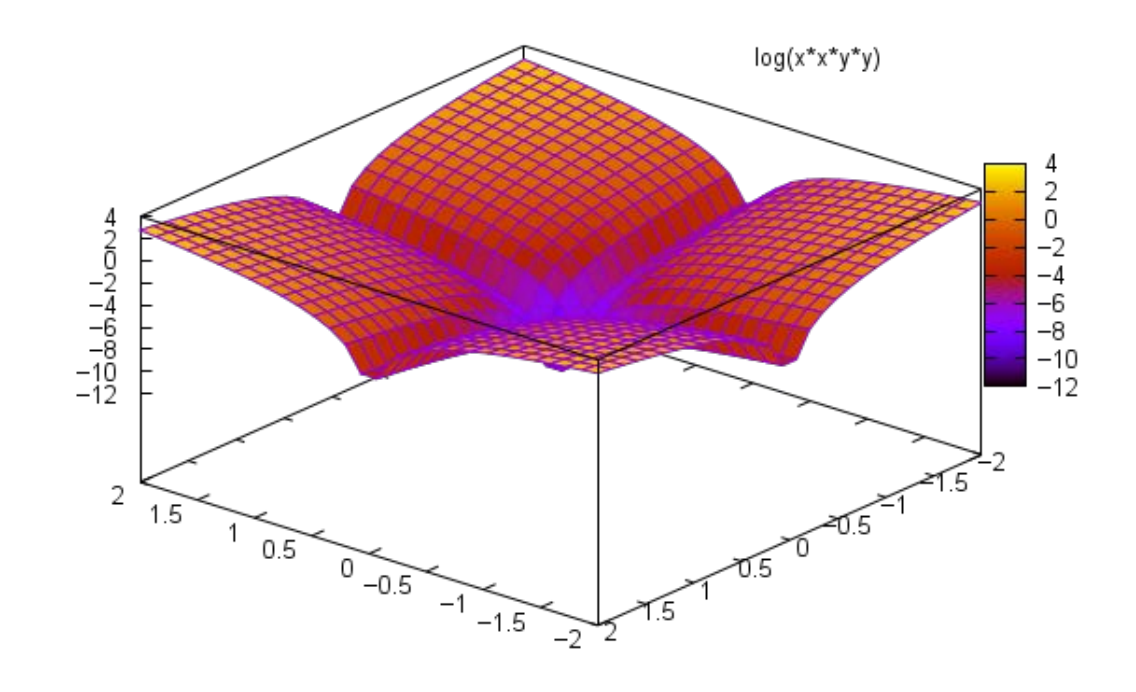

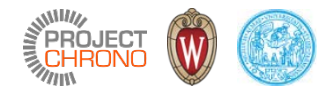

## GNUplot interface: example 1

• Example: generate a .gpl script:

```
ChGnuPlot mplot("__tmp_gnuplot_1.gpl");
mplot << "set contour";
mplot << "set title 'Demo of specifying discrete contour levels'";
mplot << "splot x*y";</pre>
```

- When the mplot object goes out of scope and is deleted
- Demo of specifying discrete contour levels

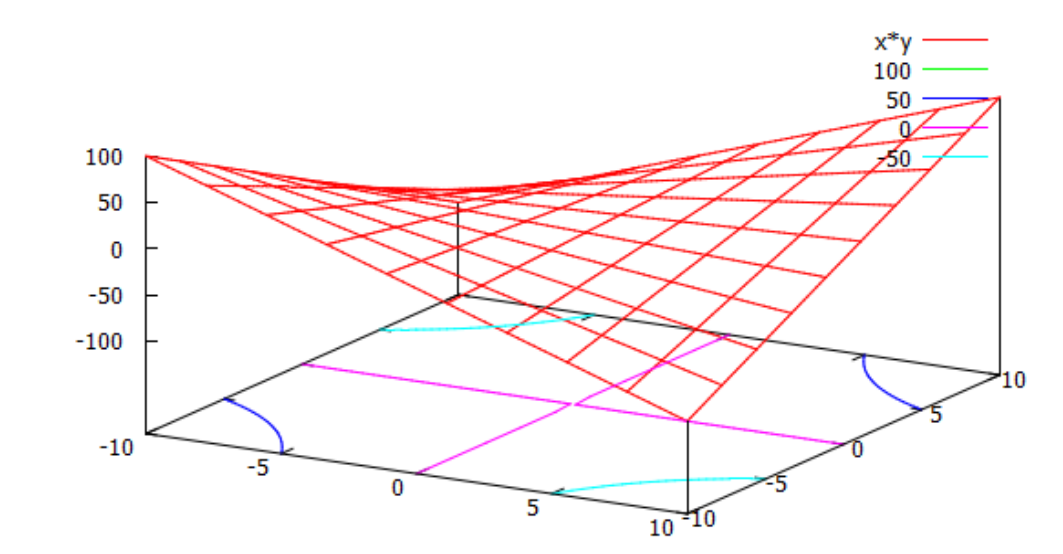

- the .gpl script is saved on disk
- GNUplot (if available on PATH) is launched with that .gpl, and the window with the plot opens

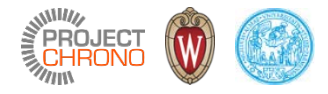

## GNUplot interface: example 2

- Make 2 plots
- Save them in EPS

```
ChGnuPlot mplot("__tmp_gnuplot_2.gpl");
mplot.SetGrid();
```

```
mplot.OutputWindow(0);
mplot.SetLabelX("x");
mplot.SetLabelY("y");
mplot << "plot [-30:20] besj0(x)*0.12e1 with impulses, (x**besj0(x))-2.5 with points";</pre>
```

```
mplot.OutputWindow(1);
mplot.SetLabelX("v");
mplot.SetLabelY("w");
mplot << "plot [-10:10] real(sin(x)**besj0(x))";</pre>
```

```
mplot.OutputEPS("test eps.eps");
mplot.Replot(); // repeat last plot
```

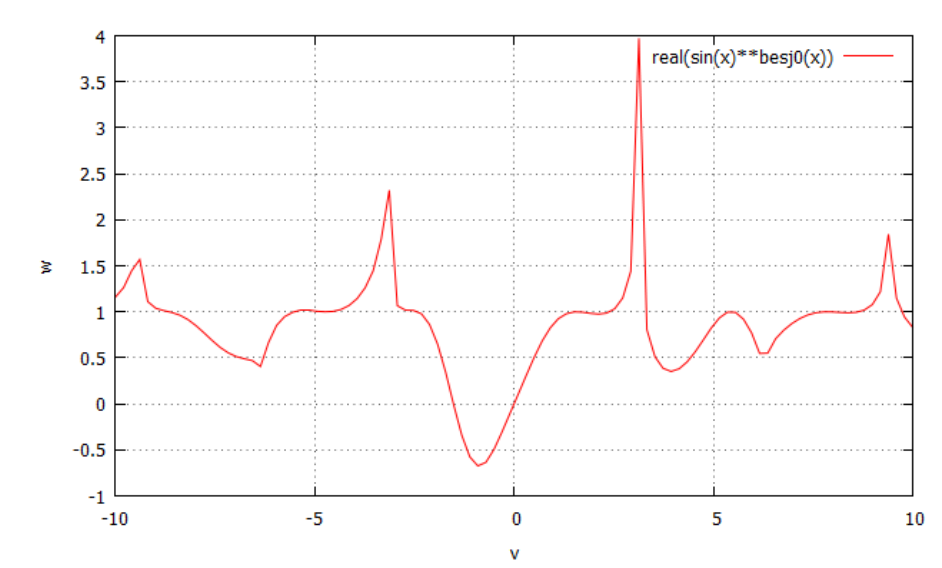

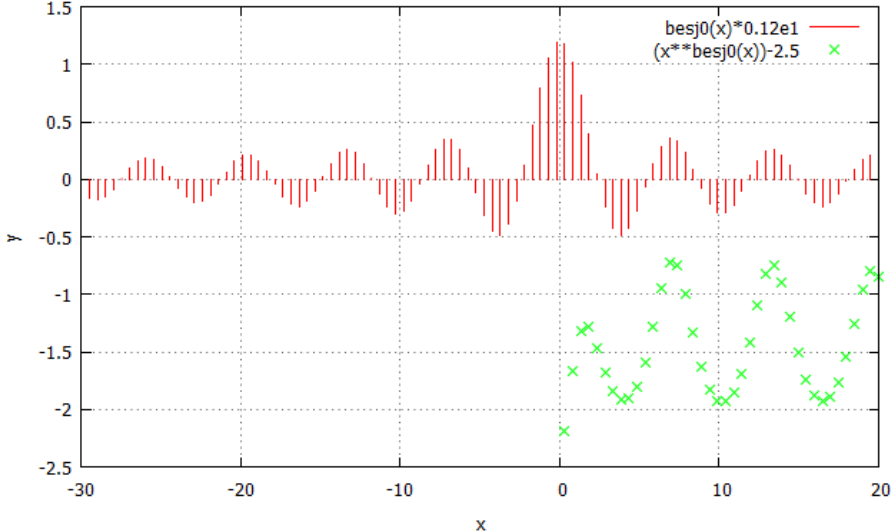

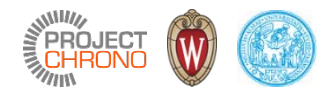

osine

8

10

## GNUplot interface: example 3

• Plot from .dat files

```
≻
// Step 1.
                                                                          -0.2
// create a .dat file with three columns of demo data:
                                                                          -0.4
ChStreamOutAsciiFile mdatafile("test gnuplot data.dat");
                                                                          -0.6
for (double x = 0; x < 10; x += 0.1)
    mdatafile << x << ", " << sin(x) << ", " << cos(x) << "\n";</pre>
                                                                          -0.8
                                                                           -1
                                                                                   2
                                                                            0
                                                                                           4
                                                                                                   6
// Step 2.
                                                                                               х
// Create the plot.
// NOTE. In this case you pass the .dat filename, the columns IDs, title and custom settings
// NOTE. You can have multiple Plot() calls for a single Output,
// they will be overlapped as when you use commas in gnuplot: "plot ..., ..., ..."
ChGnuPlot mplot("__tmp_gnuplot_3.gpl");
mplot.SetGrid();
mplot.SetLabelX("x");
mplot.SetLabelY("y");
mplot.Plot("test gnuplot data.dat", 1, 2, "sine", " with lines lt -1 lw 2");
mplot.Plot("test gnuplot data.dat", 1, 3, "cosine", " with lines lt 2 lw 2");
```

0.6

0.4

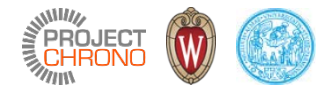

### GNUplot interface: example 4

• Plot from embedded data (vectors, functions) without .dat files:

```
// create demo data in a pair of x,y vectors
ChVectorDvnamic<> mx(100):
ChVectorDynamic<> my(100);
for (int i = 0; i < 100; ++i) {</pre>
    double x = ((double)i / 100.0) * 12;
    double y = sin(x) * exp(-x * 0.2);
    mx(i) = x; my(i) = y;
// ..or create demo data in a ChFunction Recorder
ChFunction Recorder mfun;
for (int i = 0; i < 100; ++i) {</pre>
    double x = ((double)i / 100.0) * 12;
    double y = cos(x) * exp(-x * 0.4);
    mfun.AddPoint(x, y);
// ..or create demo data in two columns of a ChMatrix
ChMatrixDynamic<> matr(100, 10);
for (int i = 0; i < 100; ++i) {</pre>
    double x = ((double)i / 100.0) * 12;
    double y = cos(x) * exp(-x * 0.4);
    matr(i, 2) = x;
    matr(i, 6) = y * 0.4;
```

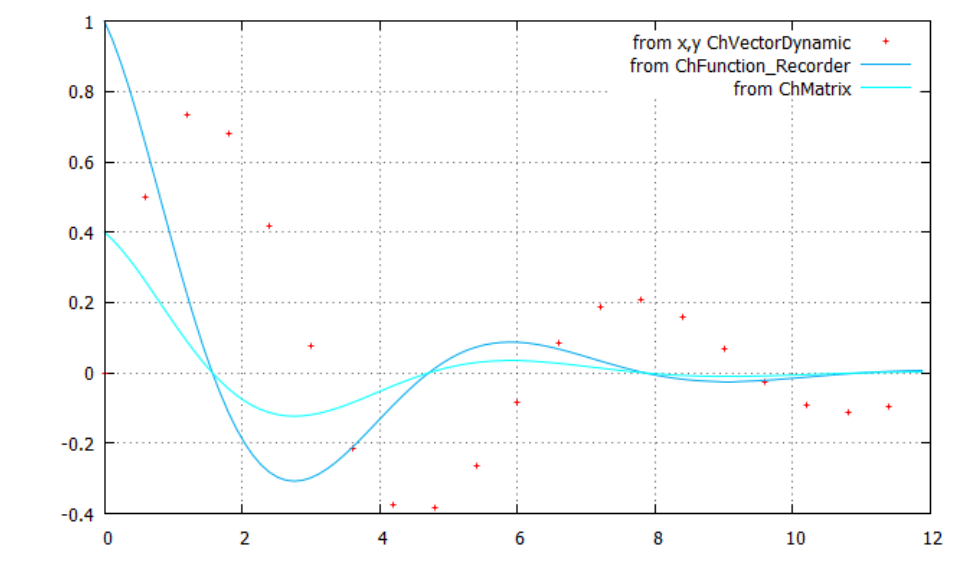

// Create the plot using the Plot() shortcuts.

```
ChGnuPlot mplot("__tmp_gnuplot_4.gpl");
mplot.SetGrid();
mplot.Plot(mx, my, "from x,y ChVectorDynamic", " every 5 pt 1 ps 0.5");
mplot.Plot(mfun, "from ChFunction Recorder", " with lines lt -1 lc rgb'#00AAEE' ");
mplot.Plot(matr, 2, 6, "from ChMatrix", " with lines lt 5");
```